附件

# 学信网学籍信息自查指南

2022 级新生需在"中国高等教育学生信息网(学信网)"进行学籍信息自查、 核对,确认是否取得我校学籍并核对学籍信息是否正确。

## 一、查询步骤

1. 打开"中国高等教育学生信息网" <u>http://www.chsi.com.cn/</u>。

2. 点击页面右上角的"注册"进入注册界面(如已注册可直接登录)。

| 中国高等教育学生信息网(学信网)<br>CHSI 教育部学历查询网站、教育部高校招生阳光工程描述网站、全国硕士研究生招生报名和调剂描述网站 |      |      |      |      |          |      |           | 注  | 册 登 | 表 English |    |    |      |
|-----------------------------------------------------------------------|------|------|------|------|----------|------|-----------|----|-----|-----------|----|----|------|
|                                                                       | 学籍查询 | 学历查询 | 学位查询 | 在线验证 | 出国教育背景服务 | 图像校对 | 学信档案      | 高考 |     | 港澳台招生     | 征兵 | 就业 | 学职平台 |
|                                                                       |      | 57   | 1    | 哪    | 个才是      | 我的   | <b>匀选</b> | 择  | ?   | 2         | 1  |    |      |

3. 按照提示进行帐号注册后登录进入学信网。

4. 找到"高等教育信息"-"学籍信息",详细核对各项信息,确认无误即可。

| ルン学信档系      | ★ 首页 高等教育信                            | 息 在线验证报告     | 学历学位认证与成绩 | 题证 出国报告发 | 送 调查/投票  |
|-------------|---------------------------------------|--------------|-----------|----------|----------|
| 学籍信息/图像校对 学 | 历信息  学位信息  考                          | 新研信息  毕业去向   |           |          |          |
|             | 1                                     | 高校校          | 园学习状      | 犬况调查     | <u>t</u> |
| 您一共有 个学籍 还有 | 学籍没有显示出来? 尝试绑分                        | =学籍   学籍査询范围 |           |          |          |
| 本科-江西服装学    | 完-财务管理                                |              |           | ♥ 查看该学籍: | 的在线验证报告  |
|             | h+                                    |              | 하는 모네     |          |          |
| _           | 姓名:<br>出生日期·                          |              | 11力:      |          |          |
|             | ····································· | in the       | 学校名称:     |          |          |
|             | 层次:                                   |              | 专业:       |          |          |
| 录取照片        | 学制:                                   |              | 学历类别:     |          |          |
|             | 学习形式:                                 |              | 分院:       |          |          |
|             | 系所:                                   |              | 班级:       |          |          |
|             | 学号:                                   |              | 入学日期:     |          |          |
| 学历照片        | 预计毕业日期:                               |              | 学籍状态:     | 在籍(注册学籍) |          |

## 二、新生学籍自查常见问题解决办法

1. 手机号已被注册

继续用该手机号码注册或更换另一手机号注册(毕业后将更换手机号的同学可 以在毕业前重新注册一个帐号)。该手机号为学信网帐号需牢记,如帐号密码遗忘, 自行找回或重新注册一个帐号。重新注册时,密保邮箱必须是从未注册使用过的, 否则注册会失败。无法关联学籍的,一般为帐号问题导致,尝试用正确的身份证号 注册。如仍无法关联学籍,则你的学籍可能有问题,应及时与教务处学籍学位科联 系。

## 注意:验证码不能频繁申请,否则会锁定24小时!

| 提示 | × |
|----|---|
|    |   |

[手机号码受限,短信发送次数已达到上限,请24小时后再试]

2. 学信网提示该身份证号重复或身份证号已被注册

(1) 学生本人已注册过的情况

可以通过所注册的手机号码、邮箱、密保问题找回账号和密码,实在不记得的 可以重新注册,原帐号将失效。

(2) 学生本人从来没有注册过的情况

A. 身份证号码重复:

① 点击"解决身份证号码重复的问题"

| // 字信档条 |   |   |         |          |         |       |   |  |
|---------|---|---|---------|----------|---------|-------|---|--|
|         |   |   |         |          |         |       |   |  |
|         |   | 2 | 您的账号存在  | 身份证号码重复的 | 问题,不能访问 | 可学信档案 | 0 |  |
|         | - | - | 解决身份证号码 | 重复的问题>>  |         |       |   |  |
|         | 2 |   |         |          |         |       |   |  |

② 根据学信网最新的账号身份证重复解决办法,建议通过途径1,使用手机应用 APP 自助(仅限安卓手机)。

| CHSI 中国高等教育学生信息网(学信网)          | 解决身份证号重复                                     | 您好,                | 退出 |
|--------------------------------|----------------------------------------------|--------------------|----|
| 用户名:: 证件号:                     | 7 手机号::                                      | 5                  |    |
| 当前注册的账号因身份证子重复,需               | 要验证身份信息,可通过以下途径验证,                           | 验证通过后即可正常使用。       |    |
| 通径1 APP自助 途径2 客                | 服协助验证                                        |                    |    |
|                                | 图当前证件号码的其他账号;<br>E;                          |                    |    |
| 大會账号会暂时影响的最值报研招。<br>下载学信网手机App | 中,统考、自主招生、兵役登记/应征报·<br>,进行实人验证 , 此方法可以快速解决身份 | 名的信息操作。<br>8证重复问题。 |    |
|                                | 立即前往                                         |                    |    |
|                                |                                              |                    |    |

③ 通过"实人验证"即可。

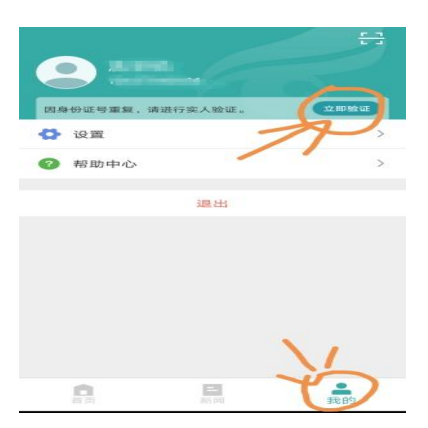

#### B. 身份证被注册:

- ① 点击解绑身份证;
- ② 下载学信网 APP (仅限安卓手机),进行实人认证重新绑定身份证即可。

③ 使用大学同班同学协助,输入协助同学姓名等信息,【发送协助请求】,然后请该同学登录自己账户,进入收件箱查看邮件协助解决。

**注意**:请优先使用系统提供的找回密码功能自行尝试找回密码,自行无法找回的, 可与学信网客服邮件、电话反馈(耗时非常久)。如有反复无法登录学信网的同学, 先使用另外的手机号(如父母家人的手机号)重新注册一个帐号,然后再参考一下 身份证号重复的处理办法关联学籍。